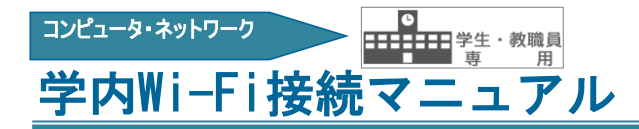

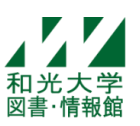

和光大学附属梅根記念図書・情報館 2021/09/15

### 1. SSID「wako」の利用方法

※「wako」は個人所有のパソコン・スマホ用です。共用パソコンでは「wako02」をご利用ください。

### [Windows10]

①右下の / または (1)マークにて [wako]を選択し、接続。 ②和光大学アカウントの [ユーザ名]、 [パスワード] を入力

# [iPhone · iPad]

①[設定]→[Wi-Fi]→ネットワークリストの中の[wako]をタップ
 ②[ユーザ名]、[パスワード]を入力し、[接続]または[Join]をタップ
 ③[証明書]の画面が出たら[信頼]をタップ

## [Android]

①[設定]→[ネットワークとインターネット]→[Wi-Fi]→[wako]を選択
 ②EAP方式→[TTLS]、フェーズ2認証→[PAP]、CA照明書→[検証しない]、
 ID→[ユーザ名]、パスワード→[パスワード]を入力し[接続]をタップ
 ※Androidは機種によって設定画面が異なります。これらの項目が表示されていない場合は、

### 長押ししたり「詳細オプション」「ネットワークを変更」などを開いたりしてみてください。

| wako            | 画面                       | <sup>™</sup><br>u00a000x |
|-----------------|--------------------------|--------------------------|
| EAP方式<br>TTLS - | に表示され                    | 匿名ID<br>                 |
| フェーズ2認証<br>PAP  | ないない場合                   | パスワード<br>******          |
| CA証明書  検証しない    | 官は下へスクロ                  | □ パスワードを表示する<br>詳細設定 ~   |
| が保護されません。       | $\downarrow$ $\tilde{1}$ | キャンセル 接続                 |

※Android 11以降の機種で「CA証明書:検証しない」が選択できない場合があります。

この場合は「CA証明書:システム証明書を使用」を選択し、ドメイン: [wifi.wako.ac.jp]を設定して下さい。 ①[設定]→[ネットワークとインターネット]→[Wi-Fi]→[wako]を選択

②EAP方式→[TTLS]、フェーズ2認証→[PAP]

CA照明書→[システム証明書を使用]、オンライン承認ステータス→[検証しない]、ドメイン→[wifi.wako.ac.jp] ID→[ユーザ名]、 パスワード→[パスワード] を入力し[接続]をタップ

| wako                  |   |               |
|-----------------------|---|---------------|
| EAP方式<br>TTLS         | Ţ | 山に<br>表示<br>さ |
| フェーズ2認証<br>PAP        | Ţ | れていない         |
| CA証明書<br>システム証明書を使用   | Ţ | 場合は下          |
| オンライン認証ステータス<br>検証しない | • | ヘスクロール<br>▼   |

| ドメイン            |          |
|-----------------|----------|
| wifi.wako.ac.jp |          |
| u00a000x        |          |
|                 |          |
|                 |          |
| パスワード           |          |
| ******          |          |
|                 |          |
|                 | キャンセル 接続 |

## [Mac] (MacOS Catalina 10.15.7)

①画面右上にある[Wi-Fi]アイコンボタンをクリック

②ネットワークリストに[wako]が表示されていることを確認し、[wako]をクリック
 ③和光大学アカウントの[ユーザ名]、[パスワード]を入力し、[接続]をクリック

|      | ia 🛜                        | -Fiネットワーク"wako"にはWPA2エンターブライズ<br>変体情報が必要です。<br>ザ名 u00a010x<br>.ワード                                                   |                            |
|------|-----------------------------|----------------------------------------------------------------------------------------------------|----------------------------|
| ④[]] | ▲ 1130なパスワート<br>?<br>E明書を検証 | ▼ このネットワークを記憶<br>・<br>++>>セル<br>E]の画面で[続ける]をクリック                                                                     | 7                          |
|      | 000                         | 証明書を検証                                                                                                    |                            |
|      |                             | <b>ネットワーク"wako"に認証中</b><br>サーバ"authO1.wako.ac.jp"に認証する前に、このネッ<br>サーバの証明書を検査しなければなりません。<br>証明書を表示するには、"証明書を表示"をクリックしま | トワークに適切であることを確認するため、<br>す。 |
|      | ?                           | 証明書を表示                                                                                                    | キャンセル 続ける                  |

⑤Mac本体の管理者ユーザ名とパスワードを入力し、[設定をアップデート] ボタンをクリック ※和米大学アカウントではなく Mac本体の管理者ユーザ名とパスワードを入力してください。

| 不怕ル大士ノ | 13 / 2 | (19/9 / / | Mac本体的官哇省工 | 942/14/ |  |
|--------|--------|-----------|------------|---------|--|
|        |        |           |            | 1       |  |

| $\cap$ | 証明書信頼設定に変更を加えようとしています。<br>許可するにはパスワードを入力してください。 |  |
|--------|-------------------------------------------------|--|
| A      |                                                 |  |
|        | ⊐−∀8 Svets                                      |  |
|        | パスワード                                           |  |
|        |                                                 |  |
|        | キャンセル 設定をアップデート                                 |  |

## 2. SSID「wako02」の利用方法

※共用のパソコンや、「wako」を利用できない場合は「wako02」を利用してください。

各デバイスのWi-Fi設定からSSID「wako02」を選択し事前共有キー[0b4qeth95e5yi]を入力してください。 Wi-Fiに接続後、ブラウザで http://auth.wako.ac.jp/ を開き和光大学アカウントの [ユーザ名]、[パスワード]を入力してログインしてください。 ※利用の際には毎回ログインが必要です。

※【接続できない時】【電波が弱く感じるとき】はWi-Fiを一旦オフにして、接続し直してみてください。
※【パスワードを変更した場合】はWi-Fiの設定を削除して接続し直してください。

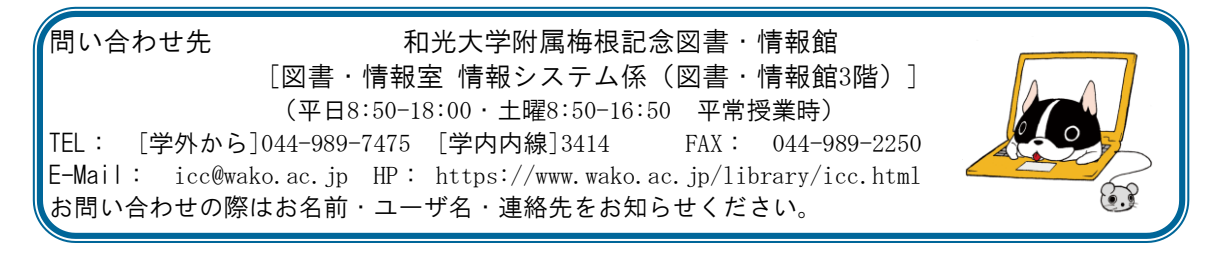